## Informační systém Domeček

Vytvoření účtu

- 1) Do internetového prohlížeče zadejte adresu: https://zsmnisek.iddm.cz/
- Zvolte možnost NOVÝ ÚČET a vyplňte příslušná pole, označte pole NEJSEM ROBOT a zvolte REGISTROVAT (účet zakládáte vy – jako rodič)
- 3) Na váš e-mail přijde validační zpráva, potvrďte ji.
- 4) Nyní se můžete přihlásit do svého účtu.

## Vytvoření přihlášky

- 1) Přihlaste se do svého účtu v informačnímu systému DOMEČEK
- 2) Zvolte možnost KROUŽKY (v budoucnu zde budou na výběr také školní kroužky a akce)
- 3) Klikněte na ŠKOLNÍ DRUŽINA a zvolte PŘIHLÁSIT (zde přihlaste své dítě).
- 4) Označte vždy jednu z možností, dle návodu. V oddílu ODCHOD DOMŮ zvolte možnost, která bude častější. Vychovatelky jednotlivých oddělení se, i nadále, budou orientovat dle zápisního lístku a formuláře pro trvalé odchody na kroužky nebo domů.
- 5) Zvolte POKRAČOVAT
- 6) Vyplňte údaje v bílých polích, dle návodu. Do pole NÁZEV ŠKOLY/TŘÍDA napište aktuální třídu. Poslední pole TELEFON se nevyplňuje.
- 7) Zvolte POKRAČOVAT
- 8) Označte pole SOUHLASÍM S PODMÍNKAMI a PŘIHLÁSIT
- 9) Informace o přihlášce jsou zaslány na váš e-mail.
- 10) Po zpracování přihlášky Vám bude e-mailem zaslán předpis k platbě. Řiďte se, prosím, pokyny v této zprávě.

V případě nejasností nebo komplikací s vytvořením účtu nebo přihlášením volejte 775 619 580.

Děkujeme za spolupráci.

Kolektiv ŠD